A report is available to attorneys to view the activity in all cases for which you are an attorney of record for a specific date. You **MUST** use your e-filing account to access this report. The report is located on the Utilities menu and is named, **Summary of ECF Activity**.

|                                                                                                    | Crimi <u>n</u> al →                                                       | Query                                                                                                    | Reports +                | <u>U</u> tilities + |
|----------------------------------------------------------------------------------------------------|---------------------------------------------------------------------------|----------------------------------------------------------------------------------------------------|--------------------------|---------------------|
| Utilities                                                                                                    |                                                                           |                                                                                                    |                          |                     |
| <u>Court Information</u><br><u>Attorney Information</u><br><u>Registration - Fee Refund</u><br><u>Registration - Fee</u><br>Registration Information Ouery                                                                                                    | Miscellaneous<br>Links to Othe<br>PACER Case<br>Legal Researd<br>Mailings | er Courts' PACI<br>Locator (National Contents of the content of the content of the c | <u>ER</u><br>onal Index) |                     |
| Your Account<br><u>ECF Login</u><br><u>Maintain Your E-mail</u><br><u>Maintain Your Login/Passwd</u><br><u>Change Your Address</u><br><u>Maintain Your Account</u><br><u>View Your Transaction Log</u><br><u>Change Client Code</u><br><u>Change Your PACER Login</u><br><u>Review Billing History</u><br><u>Show PACER Account</u><br><u>Remove Default PACER Account</u> | <u>Verify a Doct</u><br><u>Internet Payn</u><br><u>Summary of I</u>       | u <u>ment</u><br>nent History<br>ECF Activity                                                                                                    |                          |                     |

After selecting the report, you will be prompted with the following screen enter the report parameters.

| SECF                          | C <u>i</u> vil ▼ | Crimi <u>n</u> al <del>→</del> | <u>Q</u> uery | Reports 👻 | <u>U</u> tilities + |  |  |  |
|-------------------------------|------------------|--------------------------------|---------------|-----------|---------------------|--|--|--|
| Summary of ECF Activity       |                  |                                |               |           |                     |  |  |  |
| Activity Date                 | Jun 🗸 10 🗸       | 2015 🗸                         |               |           |                     |  |  |  |
| ● Summary Text<br>○ Full Text |                  |                                |               |           |                     |  |  |  |
| Run Report                    |                  |                                |               |           |                     |  |  |  |

For assistance, please contact the CM/ECF Helpdesk at (866) 209-7767 or (504) 589-7788